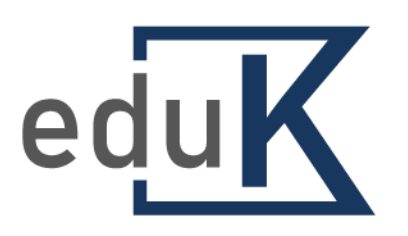

# Elektronický vzdělávací portál ČKAIT

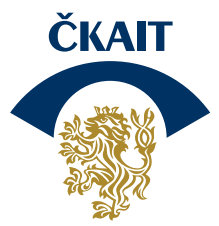

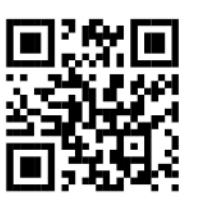

Elektronický vzdělávací portál ČKAIT

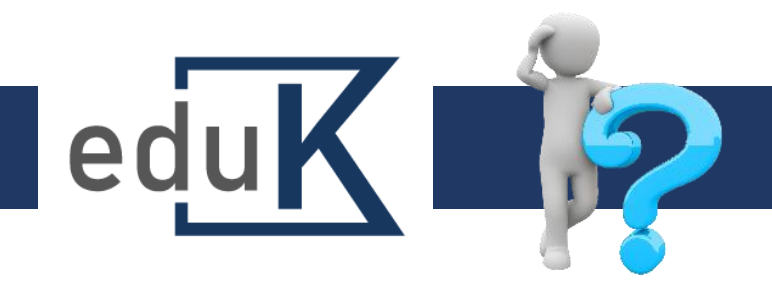

## Jak se přihlásím do systému?

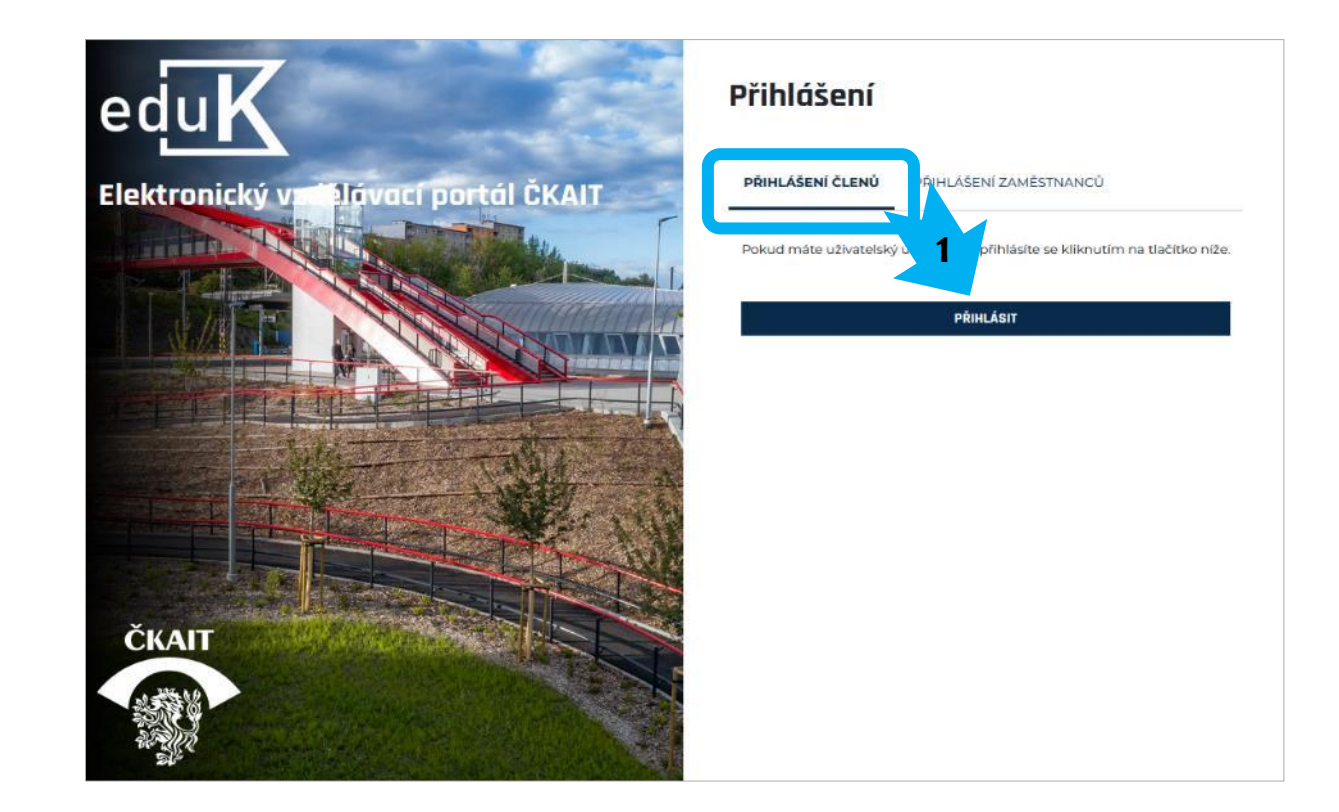

### eduK.ckait.cz

 ✓ Zobrazí se přihlašovací stránka do zabezpečené části webu ČKAIT.

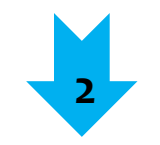

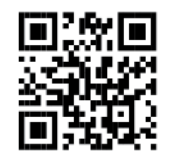

Elektronický vzdělávací portál ČKAIT

### Jak se přihlásím do systému?

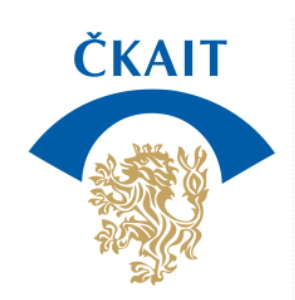

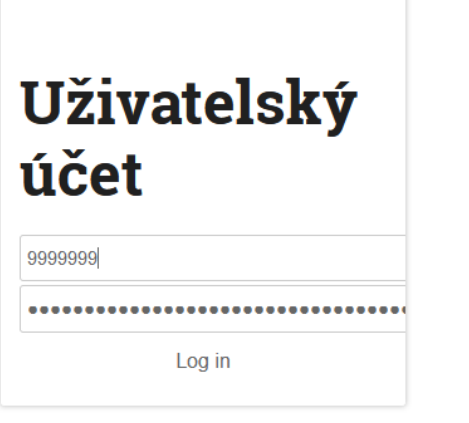

- ✓ Do horního pole doplňte číslo autorizace (všech 7 míst).
- ✓ Do dolního pole heslo, které jste dostal/a po slibu.
   V případě, že heslo nemáte, požádejte IT: it@ckait.cz.
- ✓ Budete přesměrován/a do svého účtu v eduKu.

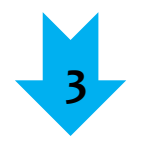

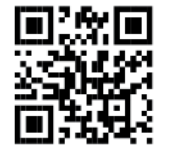

edu

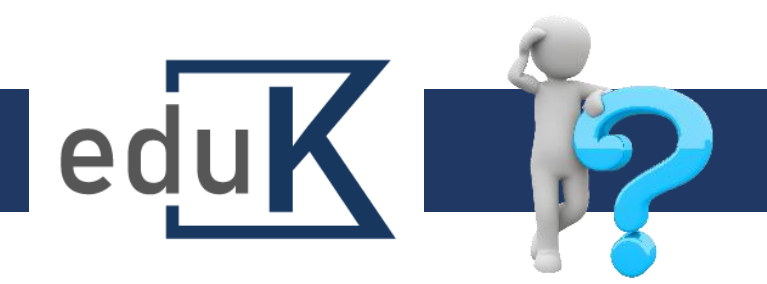

## První přihlášení

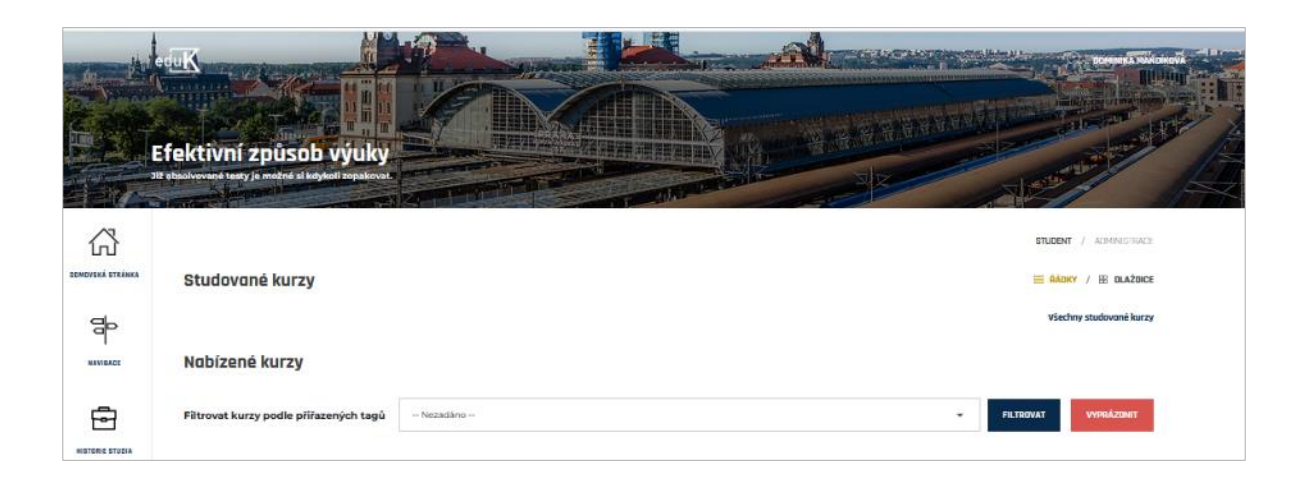

- ✓ Po prvním přihlášení do systému dochází k vytvoření účtu uživatele, kontrole údajů a přiřazování kurzů.
- ✓ Tato činnost může trvat až 10 minut, během nichž nemusíte být přihlášeni.
- ✓ Pokud zůstanete přihlášeni, aktualizujte stránku stiskem klávesy F5.

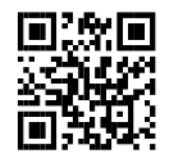

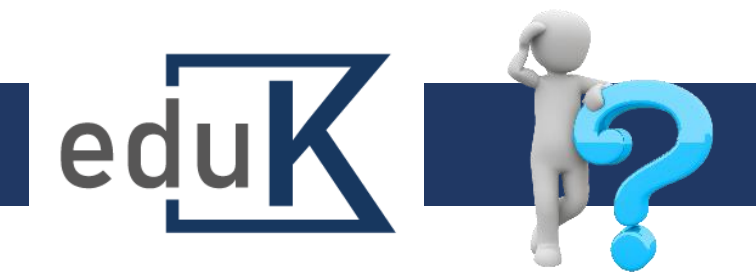

## Jaké kurzy jsou akreditované?

|                  | eduK                              | $ ho_{\!\!\!\!\!\!\!\!\!\!\!\!\!\!\!\!\!\!\!\!\!\!\!\!\!\!\!\!\!\!\!\!\!\!\!\!$                                                                                                    |
|------------------|-----------------------------------|----------------------------------------------------------------------------------------------------|
|                  | eduK ČKAIT: Nástěnko              | 1                                                                                                    |
|                  |                                   |                                                                                                    |
| DOMOVSKÁ STRÁNKA | Všechny nabízené kurzy<br>T Filtr | <b>■ ŘÁDKY</b> / 田 DLAŽDICE                                                                                                    |
| NAVIBACE         | Název kurzu Obsahuji 🕈            | Stitky Je shodn • - Vybrat - •                                                                                                    |
| HISTORIE STUDIA  |                                   | Obytné o pěší zóny z poledu DI P (K-21-04-003)<br>Togy: Odborné kurzy, SVI (KAIT<br>Kurz shrnuje problematiku obytných zón z pol<br>upozorňuje na chyby při jejich navrhování a realizacich.                                                                                                    |
| PROFIL UŽIVATELE |                                   | Navrhování betonových konstrukcí - Eurokód 2 (K-21-02-001)<br>Togy: Odborné kurzy. OK Pardubice<br>Problematika navrhování a realizace staveb, a to zejména s ohledem na havárie staveb -<br>mostu ve Vliémově, lávky v Praze-Tróji, tělocvíčny v České Třebově Odborná část kurzu je<br>záznam webináře, který p |
|                  |                                   | Ocelové konstrukce - Eurokód 3 (K-21-03-002)<br>Togy: Odborné kurzy. OK Pardublice<br>Vybrané statě navrhování a posuzování ocelových konstrukcí podle ČSN EN 1993.                                                                                                    |
|                  |                                   | Hygienické předpisy ve výstavbě - 23. 6. 202 - (ZW-20-06-001)<br>Topic Zázagav vebigée, 0K Broba<br>typů staveb a prostředi.                                                                                                    |
|                  | În                                | Odstraňování staveb - 8. 9. 2020 - (ZW-20-09-002)<br>Togy: Záznamy webináře. OK Praha                                                                                                    |

### Nabízené vzdělávání (kurzy)

- ✓ Odborné kurzy zakončené testem (kód "K", akreditovány v CŽV 1 bodem)
- ✓ Záznamy webinářů (kód "ZW", neakreditovány v CŽV)

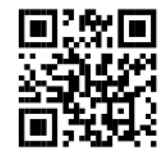

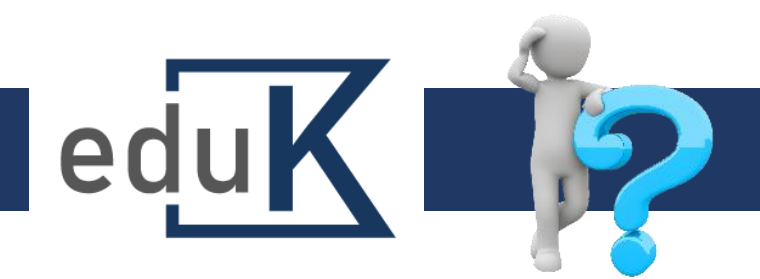

## Vidím někde studované kurzy?

|                  | eduK                                                                                          |                                |                                                                                                    |                                                    | 🔍 AUTORIZOVANÁ OSOBA    |
|------------------|-----------------------------------------------------------------------------------------------|--------------------------------|----------------------------------------------------------------------------------------------------|----------------------------------------------------|-------------------------|
| K<br>K<br>Č      | eduK ČKAIT<br>ový vzdělávací portál Komory.<br>urzy zakončené testem budou z<br><u>kait</u> . | zařazené do projektu           | Celoživotní vzdělování                                                                                 |                                                    |                         |
| DOMOVSKÁ STRÁNKA | Váš zápis do běhu Ocel                                                                        | ové konstrukce - Eur           | c 5-002) proběhl ko                                                                                    | rektně.                                            | x                       |
|                  | Studované kurz                                                                                | £y                             | K                                                                                                    | =                                                  | ŘÁDKY / EH DLAŽDICE     |
| NAVIBACE         | XXX                                                                                           | Ocel<br>Tagy:<br>Vybra         | lové konstrukce - Eurokód 3 (<br>Odborné kurzy, OK Pordubice<br>mé statě navrhování a posuzování ocelo | K-21-03-002)<br>wjch konstrukci podle CSN EN 1993. | ★ 0%                    |
| HISTORIE STUDIA  | Nabízené kurzy                                                                                |                                |                                                                                                    |                                                    | Všechny studované kurzy |
|                  | Filtrovat kurzy podle p                                                                       | řiřazených tagů                | Nezadáno                                                                                               | FILTROVAT                                          | VYPRÁZDNIT              |
|                  |                                                                                               | Stav                           | Aktivní                                                                                                |                                                    |                         |
|                  | 2                                                                                             | Studované                      | kurzy 🗠                                                                                                |                                                    |                         |
|                  | PROFIL UŽIVATELE                                                                              | Název kurzu<br>Ocelové konstru | kce - Eurokód 3 (K-21-03-002)                                                                          | Platnost zápisu o<br>21. 06. 2022                  | d Akce<br>ODHLÁSIT      |
|                  |                                                                                               | Celkový počet záz              | namů je 1                                                                                              |                                                    |                         |
|                  |                                                                                               | Absolvovan                     | é kurzy 🕤                                                                                              |                                                    |                         |

#### Studované kurzy

- Přehled vzdělávání, které jste si vybral/a ke studiu/zhlédnutí se zobrazuje na úvodní nástěnce a v Profilu uživatele.
- ✓ Vzdělávání je zobrazeno jako studované, dokud jste nesplnil/a test odborného kurzu nebo nepotvrdil/a ukončení neakreditovaného vzdělávání (zhlédnutí webináře atd.).

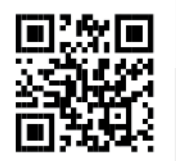

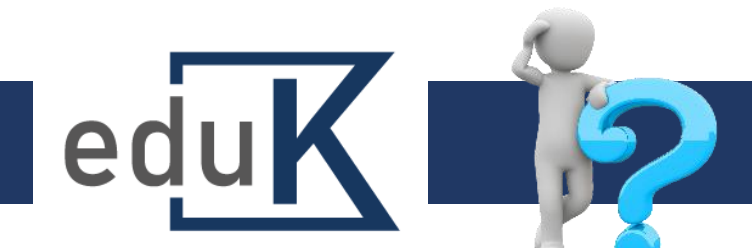

### Jak vyhledávat v nabídce vzdělávání?

| HISTORIE STUDIA  | Nabízei         | né kurzy                  |                                                                  |                                    |                                                                                                    |                                                           |                                                       |                                |                     |
|------------------|-----------------|---------------------------|------------------------------------------------------------------|------------------------------------|----------------------------------------------------------------------------------------------------|-----------------------------------------------------------|-------------------------------------------------------|--------------------------------|---------------------|
| 2                | Filtrovat ku    | urzy podle přířazených ta | agû Nezad                                                        | dáno                               |                                                                                                    | -                                                         | FILTROVAT                                             | vyprázdnit                     |                     |
| PROFIL UŽIVATELE |                 |                           | ۹.                                                               |                                    |                                                                                                    | ×                                                         |                                                       |                                |                     |
| ŝ                |                 |                           | Krby Nezadár<br>Togy: Odborné k<br>Požac<br>Záznamy v            | no<br>kurzy<br>webináře            |                                                                                                    | ^                                                         | krbů.                                                 | Ð                              |                     |
| SPRÁVA           |                 |                           | OK Ostrav<br>Hygi OK Pardul<br>Togy: OK Praha<br>Záklar<br>požac | a<br>bice                          |                                                                                                    | *                                                         | <b>1-011)</b><br>rozpracovány                         | Ð                              |                     |
|                  | HISTORIE STUDIA | Nabízené ku               | Využiti stavo<br>ľZY                                             | hnich a                            | demoličních odnadů - 15. 3                                                                                                    | 2-                                                        |                                                       |                                |                     |
|                  |                 | Filtrovat kurzy poc       | dle přiřazených                                                  | tagů                               | OK Pardubice                                                                                                    |                                                           | •                                                     | FILTROVAT                      | vyprázonit          |
|                  | ŝ               |                           | )                                                                | Oce<br>Tegy:<br>Vybr               | lové konstrukce - EUROKÓD 3<br>Zóznamy webináře, DK Pordubice<br>ané staté navrhování a posuzování ocel                                                                   | <b>1 - 9. 3.</b><br>avjich kar                            | 2021 - (ZW-21-03-<br>strukci die EN 1993.             | 007)                           | Đ                   |
|                  | SPRÁVA          |                           |                                                                  | Nov<br>(ZW<br>Togy:<br>Web<br>dyna | rrhování betonových konstru<br>/-21-02-005)<br>Záznamy webináře, DK Pardubice, M, PS<br>mař je primární vrčen pro autorizovaní<br>mika staveb - S+D', "Mosty a inženyrské | <b>kci - eu</b><br>, <b>s</b><br>e inženýry<br>e konstruk | <b>rokód 2 - 9. 2. 20</b><br>(Al) pro autorizačni obc | 2 <b>1 -</b><br>ory "Statiko a | Ð                   |
|                  |                 | CILLI                     |                                                                  | Oce<br>Togy:<br>Vybr               | elové konstrukce - Eurokód 3<br>Odborná kurzy, OK Pordubice<br>ané staté navrhování a posuzovaní ocel                                                                     | <b>(K-21-0</b> )<br>avjich kor                            | <b>3-002)</b><br>strukci podle ČSN EN 1               | 93.                            | Ð                   |
|                  |                 | CKAT                      |                                                                  | Nav<br>Togs:<br>Prob<br>ve Vi      | vrhování betonových konstru<br>Odberné kurzy, OK Perdubice<br>Ilematika navrhování a realizace staveb,<br>Ilémavé, lavky v Praze-Troji, tělocvičný v                      | <b>kci - Eu</b><br>a to zejm<br>Ceské                     | rokód 2 (K-21-02-<br>ena s ohledem na havá            | 001)<br>rie staveb - mostu     | Đ                   |
|                  |                 |                           |                                                                  |                                    |                                                                                                    |                                                           |                                                       | Vše                            | chny nabizené kurzy |

- V nabídce vzdělávání můžete vyhledávat pomocí filtru výběrem – podle pořadatele, oboru autorizace, kterému je kurz určen atd.
  - Zvolte (např. OK Pardubice) a klikněte na tlačítko "Filtrovat".
  - ✓ Zobrazí se kurzy (kód "K") a záznamy webinářů (kód "ZW") OK Pardubice.

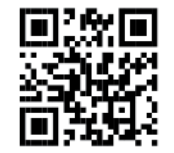

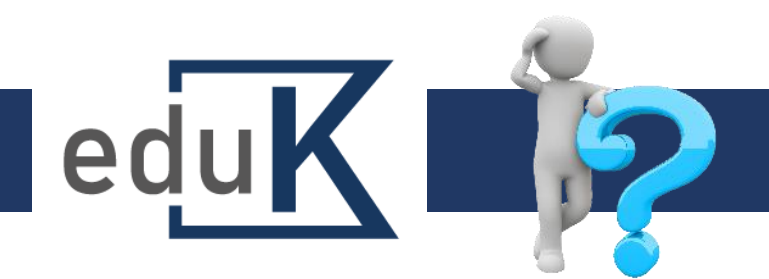

### Jak se přihlásit do kurzu/záznamu?

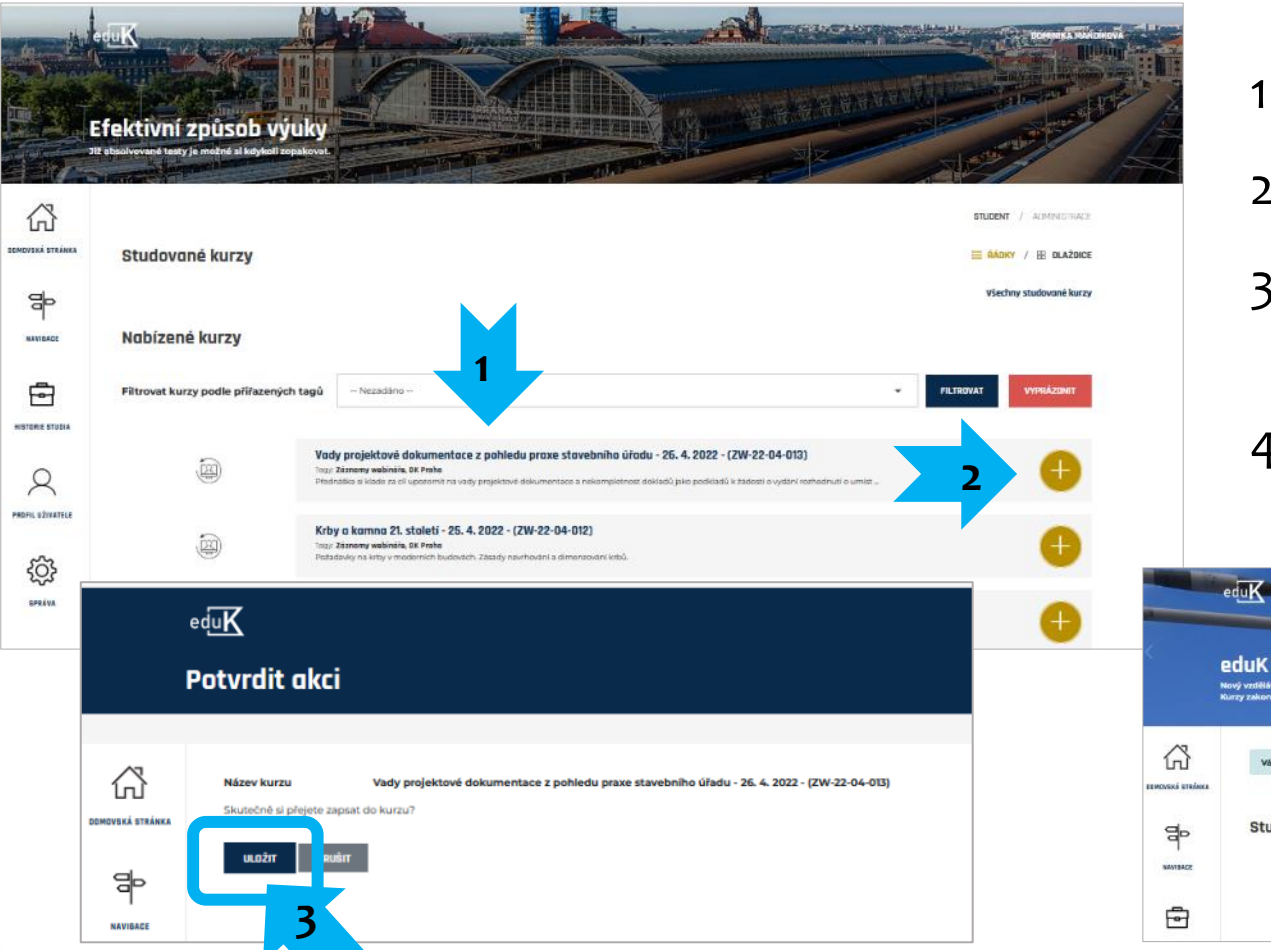

- 1. Vyberte si z nabídky vzdělávání kurz.
- 2. Klikněte na tlačítko PLUS na konci řádku.
- 3. Na následující stránce potvrďte svou volbu.
- 4. Kurz se přesune do Studovaných kurzů.

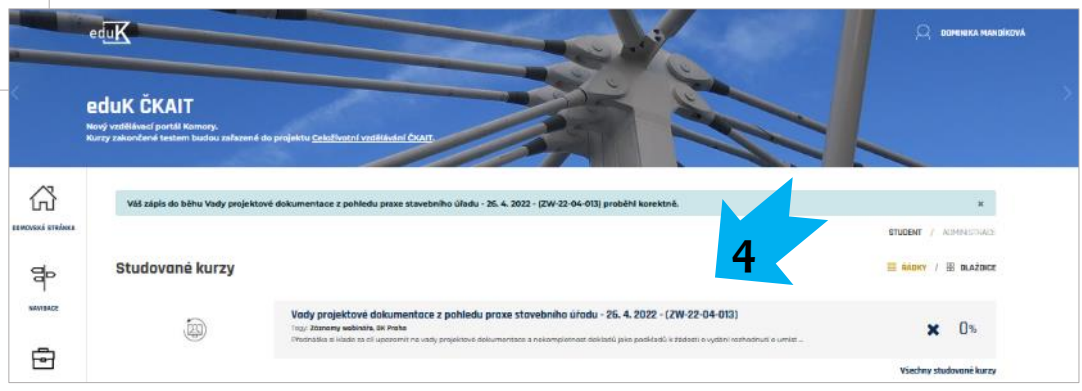

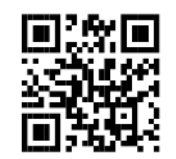

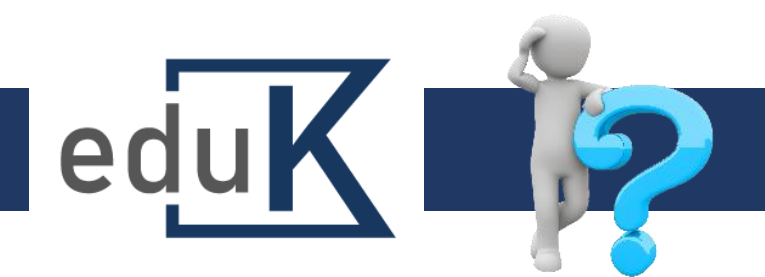

| Elektronický | vzdělávací | portál | ČKAIT |
|--------------|------------|--------|-------|
|              |            |        |       |

## Jak absolvuji kurz?

|                  | eduK                                                                                                    |                                                                             |                | 📿 DOMINIKA MANDÍKOV |
|------------------|----------------------------------------------------------------------------------------------------|-----------------------------------------------------------------------------|----------------|---------------------|
| l                | ng. Dominika Mand                                                                                                    | íková: Veřejný pr                                                           | ofil           |                     |
|                  |                                                                                                    |                                                                             |                |                     |
| ŝ                | Ing. Dominika Mandíka                                                                                                    | ονά¢                                                                        |                |                     |
| DOMOVSKÁ STRÁNKA | Atributy uživatele 🕤                                                                                                    |                                                                             |                |                     |
| NAVIGACE         | E-mailová adresa<br>Uživatelské jméno<br>Poslední přístup<br>Autentizační metoda<br>Číslo autorizace<br>Titul před<br>Titul za<br>Skupina<br>Kód oblasti<br>Obory autorizace<br>Datum a čas poslední synchronizace<br>uživatel<br>Stav | dmandikova@ckait.cz<br>dmandikova@ckait.cz<br>13.06.2022,1556<br>manual<br> |                |                     |
|                  | Studované kurzy 🕤                                                                                                    |                                                                             |                |                     |
|                  | Absolvované kurzy 🕤                                                                                                    |                                                                             |                |                     |
| र्द्ध            | Název kurzu                                                                                                    |                                                                             | Spiněno/uznáno |                     |
| SPRÁVA           | Statika - názvosloví - mosty                                                                                                    |                                                                             | 16. 10. 2020   |                     |
|                  | Celkový počet záznamů je 1                                                                                                    |                                                                             |                |                     |

- ✓ Kurz absolvujete zhlédnutím vzdělávací části a splněním testu.
- ✓ Test není omezen počtem pokusů ani časem.
- Test je splněn při 80 % správných odpovědí. Po splnění testu je kurz přesunutý do Absolvovaných kurzů v Profilu uživatele.
- Test je možné opakovat libovolně i po jeho splnění. Evidován v Absolvovaných kurzech je pouze 1x.

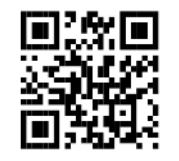

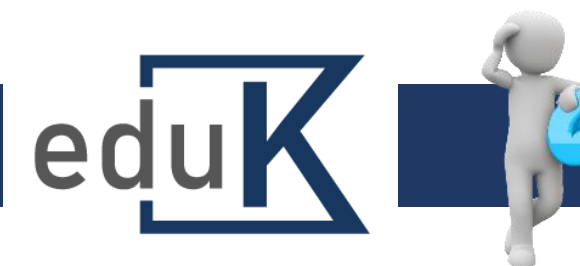

### Jak potvrdím zhlédnutí záznamu webináře?

| d                    | iřeva - 8. 3. 2022 - (ZW-22-03-006)                                                                                                    |
|----------------------|----------------------------------------------------------------------------------------------------|
| NÅ                   | STĚRKA / IMPREDNACE (CHEMICKÁ OCHRANA) KONSTRUKČNÍHO                                                                                                    |
| 63                   |                                                                                                    |
| MDVSKÁ STRÁNKA       | 😥 Impregnace (chemická ochrana) konstrukčního dřeva - 8. 3. 2022 🛛 🖓 🖓 🖓 Viš pokosk 🛛                                                                                                    |
| æ                    | Přednášejícé<br>Ing. Jaroslav Strnadel, Ph.D., Ing. Vlasta Kašparcová                                                                                                    |
| NAVIBACE             | Pofadate:<br>OK Praha                                                                                                    |
|                      | Anotace:<br>Dřevo je ve štavebnictví stále používaný a nenahraditelný materiál, a to jak v exteriéru, tak interiéru. Proč nepodceňovat při novostavbách<br>nebo rekonstrukcich nejen prevenci proti napadení škůdci (hmýz, houby, plisně) již ve fázi projekční přípravy a jak v jednotlivých případech<br>postupovat. Co vde brát v úvahu při výběru impregnačních prostředků sloužících k ochrané dřeva a metodách jejich aplikace. Nejnovější<br>trendv v chemické ochrané dřeva                                                                                                    |
|                      | Program:                                                                                                    |
| Q<br>ROFIL UŽIVATELE | <ul> <li>Proč počitat s impregnaci dřeva už ve fázi projekční přípravy?</li> <li>Jak postupovat v případě;</li> <li>nového objektu;</li> <li>rekonstrukce stávajícího objektu.</li> <li>Co vše vzit v úvahu;</li> </ul>                                                                                                    |
| ŝ                    | <ul> <li>Zakladni slovnik pojmu v oblasti ochrany dreva (registrace chemických prostředku, certifikace, typove oznacení, spektrum učinnosti,<br/>životnost provdené ochrany);</li> <li>Biotizt Skúdci dřeva a jejich výsky;</li> <li>Biotizt Skúdci dřeva a jejich výsky;</li> <li>Biotiz Skúdci dřeva a jejich výsky;</li> </ul>                                                                                                    |
| SPEĂVA               | <ul> <li>Podo spinit v prostava na podatel na podatelo podatelo podatelo podatelo podatelo podatelo na podatelo podatelo poda</li></ul> |
|                      | 🔂 Oznámení                                                                                                    |

- ✓ Zhlédnutí záznamu webináře potvrzujete sám/sama pod oknem se záznamem.
- ✓ Zhlédnutí není akreditováno.
- ✓ Zhlédnutý webinář se také přesouvá automaticky do Absolvovaných kurzů.

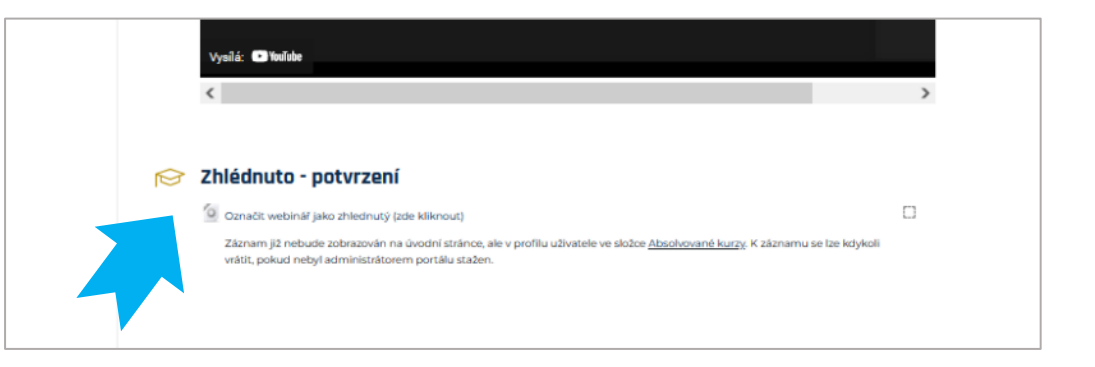

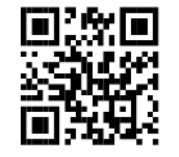

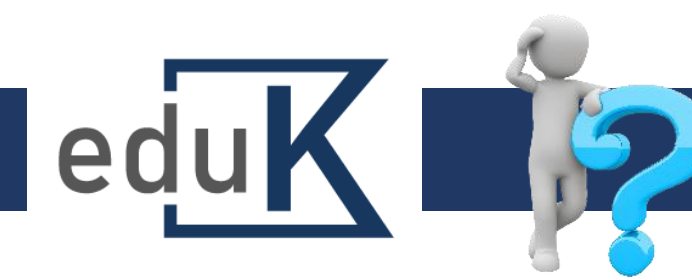

# Jak vykáži vzdělávání na konci běhu CŽV?

|                  | na Dominika Man                                           | líková: Veřejný profil                                            |                |  |
|------------------|-----------------------------------------------------------|-------------------------------------------------------------------|----------------|--|
| 11               | ng, bommika Man                                           | ikovu, verejny prom                                               |                |  |
|                  |                                                           |                                                                   |                |  |
|                  | Ing. Dominika Mandik                                      | ονάο                                                              |                |  |
| DEMOVEKĂ STRĂRKA |                                                           |                                                                   |                |  |
|                  | Atributy uzivatele                                        |                                                                   |                |  |
| <u>da</u>        | E-mailová adresa<br>Uživatelské jméno<br>Poslední přístup | dmandikova@ckalt.cz<br>dmandikova@ckalt.cz<br>13. 06. 2022, 15:56 |                |  |
|                  | Autentizačni metoda                                       | manual                                                            |                |  |
| NAVIGACE         | Cisio autorizace<br>Titul před                            | ing.                                                              |                |  |
|                  | Titul za                                                  | -                                                                 |                |  |
| <u> </u>         | Skupina<br>Kört oblasti                                   | Interni                                                           |                |  |
| -                | Obory autorizace                                          | -                                                                 |                |  |
| WETODIE STUDIA   | Datum a čas posledni synchronizace                        |                                                                   |                |  |
| NOTORIC BILLION  | uzivatel                                                  | Aktivni                                                           |                |  |
|                  | 2107                                                      |                                                                   |                |  |
| 0                |                                                           |                                                                   |                |  |
| $\frown$         | Studované kurzy -                                         |                                                                   |                |  |
| PROFIL UŽIVATELE |                                                           |                                                                   |                |  |
|                  | Absolvovaná kurzy                                         |                                                                   |                |  |
|                  | Absolvovalle karzy                                        |                                                                   |                |  |
|                  |                                                           |                                                                   | Spiněno/uznáno |  |
| ŝ                | Název kurzu                                               |                                                                   |                |  |
| ŝ                | Název kurzu                                               |                                                                   |                |  |

#### Poznámka:

Pouze kurzy začínající kódem "K" se započítávají do kreditního vzdělávání.

- Přehled absolvovaných kurzů a zhlédnutých záznamů webinářů můžete kdykoli vytisknout z Profilu uživatele.
- ✓ Rozbalte Absolvované kurzy.

Llist papír

Tisk

Zařízení pro tisk

Počet kopii

Orientace

Stránky

Barevný režim

Barevně

Skrýt další nastav

Přizpůsobit šířce stránk

Zrušit

/elikost papír

Mazaka

Next Solution - Control (1997)

🗋 Na výšku 🗋 Na šířku

- ✓ Použijte kombinaci kláves CTRL+P.
- ✓ Vyberte "Tisk" nebo "Uložit jako PDF".
- PDF potvrzení můžete přiložit k Čestnému prohlášení o splnění běhu CŽV (viz <u>Program 8. běhu</u>) a zaslat své oblastní kanceláři.

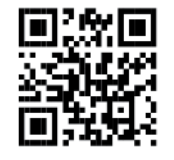

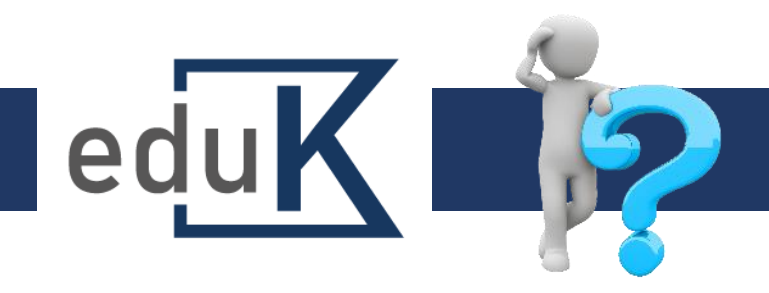

### Potřebujete se na něco zeptat?

- ✓ eduK spravuje <u>Středisko vzdělávání a informací</u>
- ✓ Kontakt:
  - Tony Nguyen, Ota Koutník
  - E-mail: eduK@ckait.cz
  - Tel.: 227 090 229
- ✓ Poptat se můžete také na oblastních kancelářích
- ✓ URL: <u>eduk.ckait.cz</u>

abcdef gh**i**jklm nop**q**rs tuvxyz

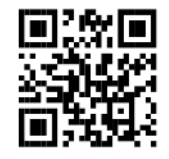